## **Getting Started**

## **First Time Login**

We recommend using a desktop for your first login. Please follow the steps below starting on 1/20/25 to log in for your new digital banking experience.

- 1. Enter your login ID and password.
- 2. Click the Log In button.

 Launch the VIP access app and enter the first six-digit code. Wait 30 seconds then enter the second six-digit code. Click Submit.

| Signature<br>Bank                                                |
|------------------------------------------------------------------|
| Login ID<br>Password<br>Remember me<br>2 - Login                 |
| Forgot your password?<br>Contact Us   Locations   Privacy Policy |

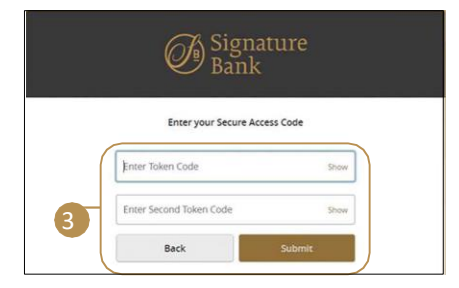

4. Set a new password. Enter your current password, then create and confirm a new password. Be sure to follow the password requirements.

## Please set your new password:

## () Password Requirements:

- Must be between 12 and 60 characters
- Must contain at least 1 number
- Password must contain a minimum of 1 lower case characters.
- Password must contain a minimum of 1
- upper case characters. • Password must contain a minimum of 1
- special characters.
- Password may not be the same as last 10 passwords.
- May not be the same as current password

4

|                     | Show |
|---------------------|------|
| lew Password        |      |
|                     | Show |
| onfirm New Password |      |
|                     |      |
|                     | Show |